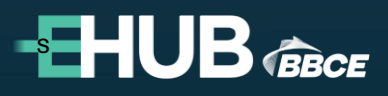

Versão 1.0

# Manual do Usuário BBCE Liquidação Financeira

27/06/2025

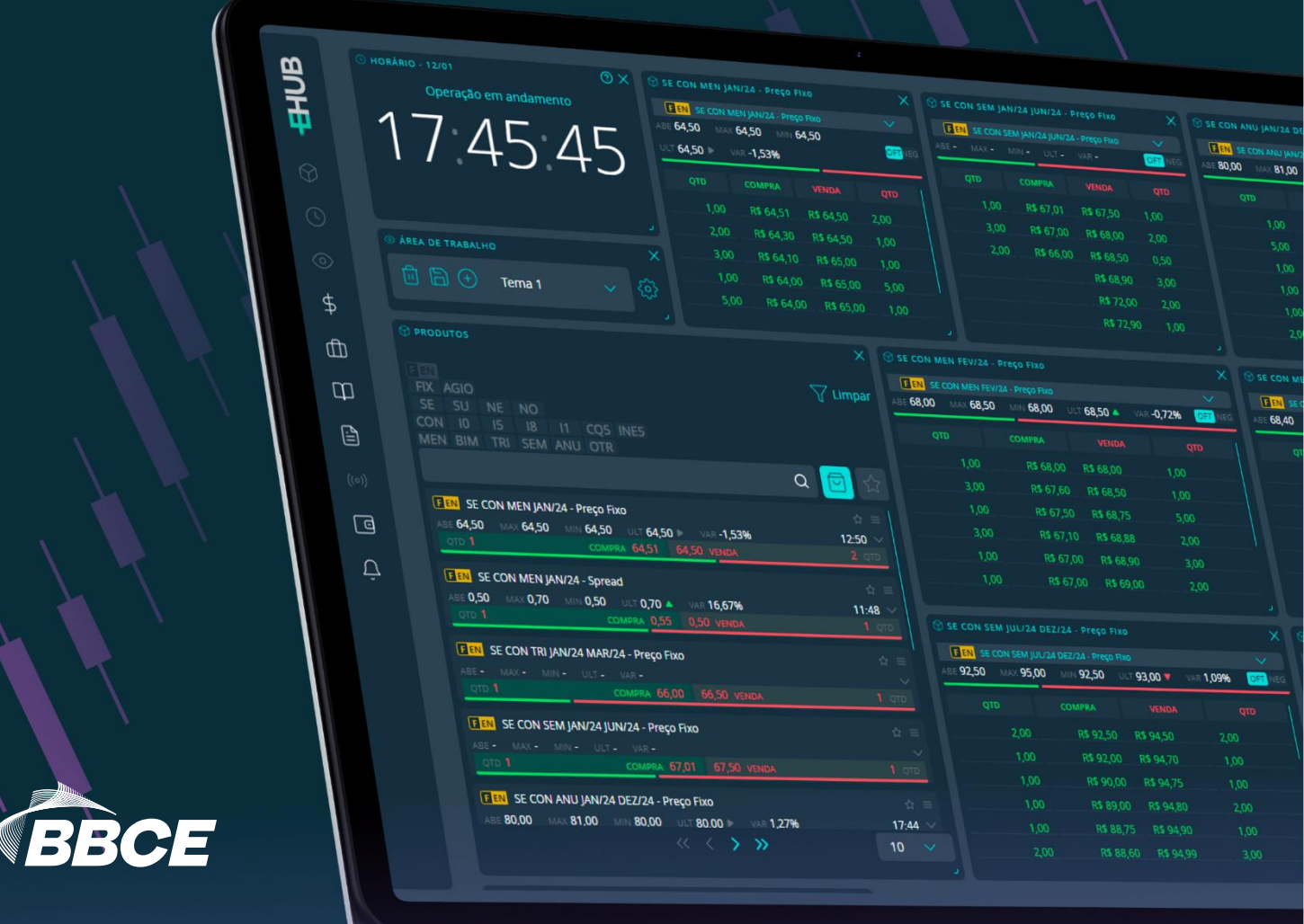

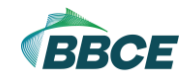

# Índice

| Introdução                                               | 3 |
|----------------------------------------------------------|---|
| Contratação ou descontratação do serviço BBCE Liquidação | 3 |
| BBCE Relatório - Liquidação Detalhada                    | 5 |
| BBCE Relatório - Liquidação Bilateral                    | 6 |
| BBCE Relatório - Liquidação Multilateral                 | 7 |

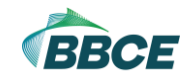

### 1. Introdução

Quem atua no curto prazo sabe os desafios de pagamento entre as contrapartes! Este material visa contribuir neste processo para sua experiência no uso da BBCE Liquidação Financeira! Conheça aqui o serviço digital que centraliza os compromissos financeiros entre agentes do mercado livre em um único fluxo estruturado. Em vez de várias transferências e controles manuais, você recebe ou paga uma única transação.

A BBCE Liquidação Financeira provê a apuração da soma dos resultados bilaterais devedores e credores e a transferência de recursos entre empresas que operam na BBCE. Vale para operações de compra e venda de energia elétrica negociadas ("Balcão") ou então formalizadas por meio do EHUB ("BBCE Boleta Eletrônica") com companhias aderentes ao serviço BBCE Liquidação Financeira.

Este documento foi desenvolvido justamente para orientar o uso do serviço, apoiar a leitura dos relatórios e contribuir para o cumprimento dos prazos e procedimentos operacionais estabelecidos pela BBCE.

A BBCE Liquidação Financeira é uma solução transformadora! Será um marco no dia a dia das suas operações. Confira neste manual o processo completo!

**Importante:** recomendamos sempre que conheça a documentação completa de nossos produtos e serviços! Por isso, vale destacar a importância de ler este manual conjuntamente com o Contrato de Prestação de Serviços e Acesso às Plataformas da BBCE (TCU), o Manual de Cadastro e o Manual de Normas do EHUB. Dados precisos e resumidos estão disponíveis no passo a passo e nos vídeos sobre a BBCE Liquidação Financeira que você encontra dentro do EHUB no tópico Tutoriais.

## 2. Contratação ou descontratação do serviço BBCE Liquidação Financeira

Após a abertura da conta no banco liquidante, o serviço BBCE Liquidação Financeira deve ser contratado no ambiente do EHUB. Para isso ou descontratação do serviço, siga os seguintes passos:

1) No EHUB, acesse ADMINISTRATIVO > MINHAS EMPRESAS > VISUALIZAR > PRODUTOS > ALTERAR PLANO / SERVIÇOS ADICIONAIS

Observação: caso não consiga acessar essa tela, contate o responsável por concessão de acessos da sua empresa.

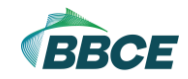

| Administrativo > Clientes > Visualiza                                      | ar |            |        |         |
|----------------------------------------------------------------------------|----|------------|--------|---------|
| Dados Gerais > Produtos                                                    |    | Documentos |        | Billing |
| Físico de Energia                                                          |    |            |        |         |
| NDF de Energia                                                             |    |            |        |         |
| API Serviços                                                               |    |            |        |         |
| Webhook                                                                    |    |            |        |         |
|                                                                            |    |            |        |         |
| Alterar Plano / Serviços Adicionais<br>Alterar Plano / Serviços Adicionais |    | 0          |        |         |
|                                                                            |    |            | - 11 C |         |
|                                                                            |    |            |        |         |

2) Habilite a opção "Liquidação Financeira", indique um e-mail para receber as comunicações referentes à liquidação e clique em "SALVAR"

Observação: a opção "Liquidação Financeira" só será exibida após abertura da conta

| Clientes > Editar > Alterar Plano / Serviços Adicionais |                                                                                                    |                                                                                |  |  |  |  |  |
|---------------------------------------------------------|----------------------------------------------------------------------------------------------------|--------------------------------------------------------------------------------|--|--|--|--|--|
|                                                         |                                                                                                    |                                                                                |  |  |  |  |  |
|                                                         |                                                                                                    |                                                                                |  |  |  |  |  |
| Selecione o plano para qual deseja<br>alterar           | Caso deseje obter o BBCE Connect - Full,<br>selecione todas as opções abaixo, exceto o<br>módulo "Post Trading". | Caso deseje participar da Liquidação<br>Financeira, marque o campo abaixo:<br> |  |  |  |  |  |
|                                                         |                                                                                                    | Liquidação Financeira                                                          |  |  |  |  |  |
| Profissional+ V                                         | Essentials                                                                                                    | <b>✓</b>                                                                       |  |  |  |  |  |
|                                                         | Post Trading                                                                                                    |                                                                                |  |  |  |  |  |
|                                                         | Trading                                                                                                    |                                                                                |  |  |  |  |  |
|                                                         | Risk                                                                                                    |                                                                                |  |  |  |  |  |
|                                                         | Market Data                                                                                                    |                                                                                |  |  |  |  |  |
|                                                         |                                                                                                    |                                                                                |  |  |  |  |  |

 Após avaliação da BBCE, os representantes legais receberão um e-mail e deverão acessar o EHUB para assinar o Termo de Aditamento relativo à contratação do serviço BBCE Liquidação Financeira.

Observação: caso o representante legal esteja "logado" na plataforma, deverá fazer *logoff* e posteriormente *login* 

- 4) Após a assinatura do último representante legal, ele deve indicar uma testemunha
- 5) Após indicação, a testemunha receberá um e-mail e deverá acessar o EHUB para assinar o Termo de Aditamento relativo à contratação do serviço BBCE Liquidação

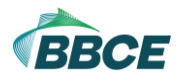

Observação: caso a testemunha esteja "logada" na plataforma, deverá fazer *logoff* e posteriormente *login*.

# 3. BBCE Relatório - Liquidação Detalhada

No relatório de Liquidação Detalhada, é possível visualizar individualmente cada operação que compõe a liquidação. Ele está disponível em PÓS NEGOCIAÇÃO > RELATÓRIOS > LIQUIDAÇÃO DETALHADO e é necessário filtrar o mês de fornecimento.

Além disso, nele é possível editar valores de liquidação e remover operações do relatório.

Antes do 4º DU MS, o relatório do mês vigente será uma PRÉVIA. No 4º DU MS, o relatório torna-se definitivo. Lembrando que ele é processado sempre na virada do dia.

| P | os-Negociação      | > Relatórios   |            |                                       |              |        |         |           |            |            |                       |
|---|--------------------|----------------|------------|---------------------------------------|--------------|--------|---------|-----------|------------|------------|-----------------------|
| C | Liquidação Detalha | ado 🗸          | 04/2025    | CONSULTAR                             |              |        |         |           |            |            |                       |
| F | PRÉVIA             |                |            |                                       |              |        |         |           |            |            |                       |
|   |                    |                |            |                                       |              |        |         |           |            |            |                       |
|   |                    | FEN25A0000018F | 15/01/2025 | SE IS ANU JAN/25 DEZ/25 - Preço Fixo  | Aline Energy | Compra | 1 MWm   | 720 MWh   | R\$ 180,00 | R\$ 180,00 | Liquidação cancelada  |
|   |                    | FEN25A0000031F | 21/01/2025 | SU IS ANU JAN/25 DEZ/25 - Preço Fixo  | Aline Energy | Compra | 1 MWm   | 720 MWh   | R\$ 150,00 | R\$ 150,00 | Aguardando liquidação |
|   |                    | FEN23H0000340F | 23/08/2023 | SE IS ANU JAN/25 DEZ/25 - Preço Fixo  | Aline Energy | Venda  | 1 MWm   | 720 MWh   | R\$ 105,00 | R\$ 105,00 | Aguardando liquidação |
|   |                    | FEN23H0000050B | 16/08/2023 | SE I5 ANU JAN/25 DEZ/25 - Preço Fixo  | Aline Energy | Compra | 0,1 MWm | 72 MWh    | R\$ 95,00  | R\$ 95,00  | Aguardando liquidação |
|   |                    | FEN23H0000181B | 23/08/2023 | SE CON ANU JAN/25 DEZ/25 - Preço Fixo | Aline Energy | Venda  | 2 MWm   | 1.440 MWh | R\$ 94,00  | R\$ 94,00  | Aguardando liquidação |
|   |                    | FEN23H0000180B | 23/08/2023 | SE CON ANU JAN/25 DEZ/25 - Preço Fixo | Aline Energy | Venda  | 2 MWm   | 1.440 MWh | R\$ 94,00  | R\$ 94,00  | Aguardando liquidação |
|   |                    | FEN23H0000179B | 23/08/2023 | SE CON ANU JAN/25 DEZ/25 - Preço Fixo | Aline Energy | Compra | 10 MWm  | 7.200 MWh | R\$ 95,00  | R\$ 95,00  | Aguardando liquidação |
|   |                    | FEN23H0000339F | 23/08/2023 | SE CON ANU JAN/25 DEZ/25 - Preço Fixo | Aline Energy | Venda  | 1 MWm   | 720 MWh   | R\$ 80,00  | R\$ 80,00  | Aguardando liquidação |
|   |                    | FEN23H0000049B | 16/08/2023 | SE I5 ANU JAN/25 DEZ/25 - Preço Fixo  | Aline Energy | Compra | 0,1 MWm | 72 MWh    | R\$ 95,00  | R\$ 95,00  | Aguardando liquidação |
|   |                    | FEN25C0000005B | 07/03/2025 | SE CON SFR ABR/25 DEZ/25 - Preço Fixo | Aline Energy | Compra | 1 MWm   | 720 MWh   | R\$ 160,00 | R\$ 160,00 | Aguardando liquidação |
|   |                    |                |            |                                       |              |        |         |           |            |            |                       |

São exibidas as seguintes colunas:

- Ações Alterar Valor: permite editar o valor da liquidação de um contrato, com posterior aprovação da contraparte, por exemplo, por conta do reajuste por inflação (para comprador, o valor é sempre negativo)
- Ações Cancelar: permite exclusão do contrato do relatório de liquidação, com posterior aprovação da contraparte
- Ações Aprovar Solicitação: aprovação de alteração de valor ou exclusão de operação do relatório
- Ações Reprovar Solicitação: reprovação de alteração de valor ou exclusão de operação do relatório
- Cód. Contrato: código do contrato
- Data Contrato: data de negociação

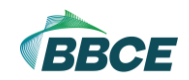

- Produto: produto referente ao contrato
- Contraparte: contraparte do contrato
- Posição: posição da empresa (Compra ou Venda)
- Qtd MWm: volume em MWm do contrato
- Qtd MWh: volume em MWh do contrato
- Preço: preço negociado em R\$ (sem reajuste)
- Preço Aj: preço reajustado (se não tiver reajuste, será o próprio preço)
  o Arredondamento com 2 (duas) casas decimais
- Liquidação: valor em R\$ a ser liquidado pelo contrato Preço Aj x Qtd MWh ou valor alterado e aprovado (para comprador, o valor é sempre negativo)
- Status:
  - Não disponível: parte ou contraparte não aderiram à liquidação
  - Fora da janela: contratos fechados a partir do 4º DU MS, que não entrarão nos relatórios de liquidação
  - Aguardando liquidação: liquidação que ainda não ocorreu, não foi cancelada e não teve cancelamento solicitado
  - Aguardando aprovação cancelamento: liquidação que ainda não ocorreu, não foi cancelada e teve cancelamento solicitado
  - Aguardando aprovação alteração valor: liquidação que ainda não ocorreu, não foi cancelada e teve alteração de valor solicitada
  - o Liquidação cancelada: cancelamento liquidação aprovada
  - o Depósito realizado: parte ou contraparte depositou valor
  - Depósito não realizado: parte ou contraparte falhou no depósito do valor
  - Liquidação OK: sucesso na liquidação
  - Liquidação NOK: falha na liquidação

Observação 1: as ações devem ser realizadas até o 3º DU MS

Observação 2: caso não consiga acessar essa tela ou executar as ações, contate o responsável por concessão de acessos da sua empresa.

#### 4. BBCE Relatório - Liquidação Bilateral

No relatório de Liquidação Bilateral, é possível visualizar o acerto de contas bilateral com cada contraparte. Ele está disponível em PÓS NEGOCIAÇÃO > RELATÓRIOS > LIQUIDAÇÃO BILATERAL e é necessário filtrar o mês de fornecimento.

Antes do 4º DU MS, o relatório do mês vigente será uma PRÉVIA. No 4º DU MS, o relatório torna-se definitivo. Lembrando que ele é processado sempre na virada do dia.

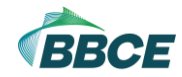

| Pós-Negociação      | > Relatói    | rios   |                  |                       |
|---------------------|--------------|--------|------------------|-----------------------|
| Liquidação Bilatera | al 🗸         | 04/2   | 2025             |                       |
| PRÉVIA              |              |        |                  |                       |
| CONTRAPARTE         | PARTICIPANTE | MÊS    | LIQUIDAÇÃO       |                       |
| АААА                | Não          | Abr/25 |                  | Não disponível        |
| BBBB                | Não          | Abr/25 | R\$ 7.200,00     | Não disponível        |
| сссс                | Sim          | Abr/25 |                  | Aguardando liquidação |
| Hasegawa Energy     | Sim          | Abr/25 | R\$ 3.558.775,68 | Aguardando liquidação |
| Purgato Energy      | Não          | Abr/25 |                  | Não disponível        |
| DDDD                | Não          | Abr/25 | -R\$ 267.840,00  | Não disponível        |
| Aline Energy        | Sim          | Abr/25 |                  | Aguardando liquidação |
|                     |              |        |                  |                       |

São exibidas as seguintes colunas:

- Contraparte: contraparte do acerto de contas
- Participante: indica se a contraparte é aderente ao serviço de liquidação
- Mês: mês de suprimento da liquidação
- Liquidação: valor em R\$ a ser liquidado com a contraparte (se a parte for devedora, o valor é sempre negativo)
- Status:
  - Não disponível: parte ou contraparte não aderiram à liquidação
  - o Aguardando liquidação: liquidação que ainda não ocorreu
  - o Depósito realizado: parte ou contraparte depositou valor
  - Depósito não realizado: parte ou contraparte falhou no depósito do valor
  - Liquidação OK: sucesso na liquidação
  - Liquidação NOK: falha na liquidação

Observação: caso não consiga acessar essa tela, contate o responsável por concessão de acessos da sua empresa.

#### 5. BBCE Relatório - Liquidação Multilateral

No relatório de Liquidação Multilateral, é possível visualizar o acerto de contas multilateral do mês. Ele está disponível em PÓS NEGOCIAÇÃO > RELATÓRIOS > LIQUIDAÇÃO MULTILATERAL somente para aderentes do serviço BBCE Liquidação Financeira e é necessário filtrar o mês de fornecimento.

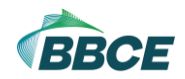

Antes do 4º DU MS, o relatório do mês vigente será uma PRÉVIA. No 4º DU MS, o relatório torna-se definitivo. Lembrando que ele é processado sempre na virada do dia.

São exibidas as seguintes colunas:

- Ações: download da ficha de liquidação (disponível somente a partir do 4° DU MS)
- Parte: nome da sua empresa
- Mês: mês de suprimento da liquidação
- Liquidação: valor em R\$ a ser liquidado (se a parte for devedora, o valor é sempre negativo)
- Status:
  - Não disponível: parte não aderiu à liquidação
  - Aguardando liquidação: liquidação que ainda não ocorreu
  - Depósito realizado: parte depositou valor
  - Depósito não realizado: parte falhou no depósito do valor
  - Liquidação OK: sucesso na liquidação
  - Liquidação NOK: falha na liquidação
- Valor depositado: valor depositado pela parte em sua conta (se aplicável)

Observação: caso não consiga acessar essa tela, contate o responsável por concessão de acessos da sua empresa.

Dessa forma, temos o seguinte fluxo de atividades até a liquidação final:

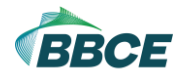

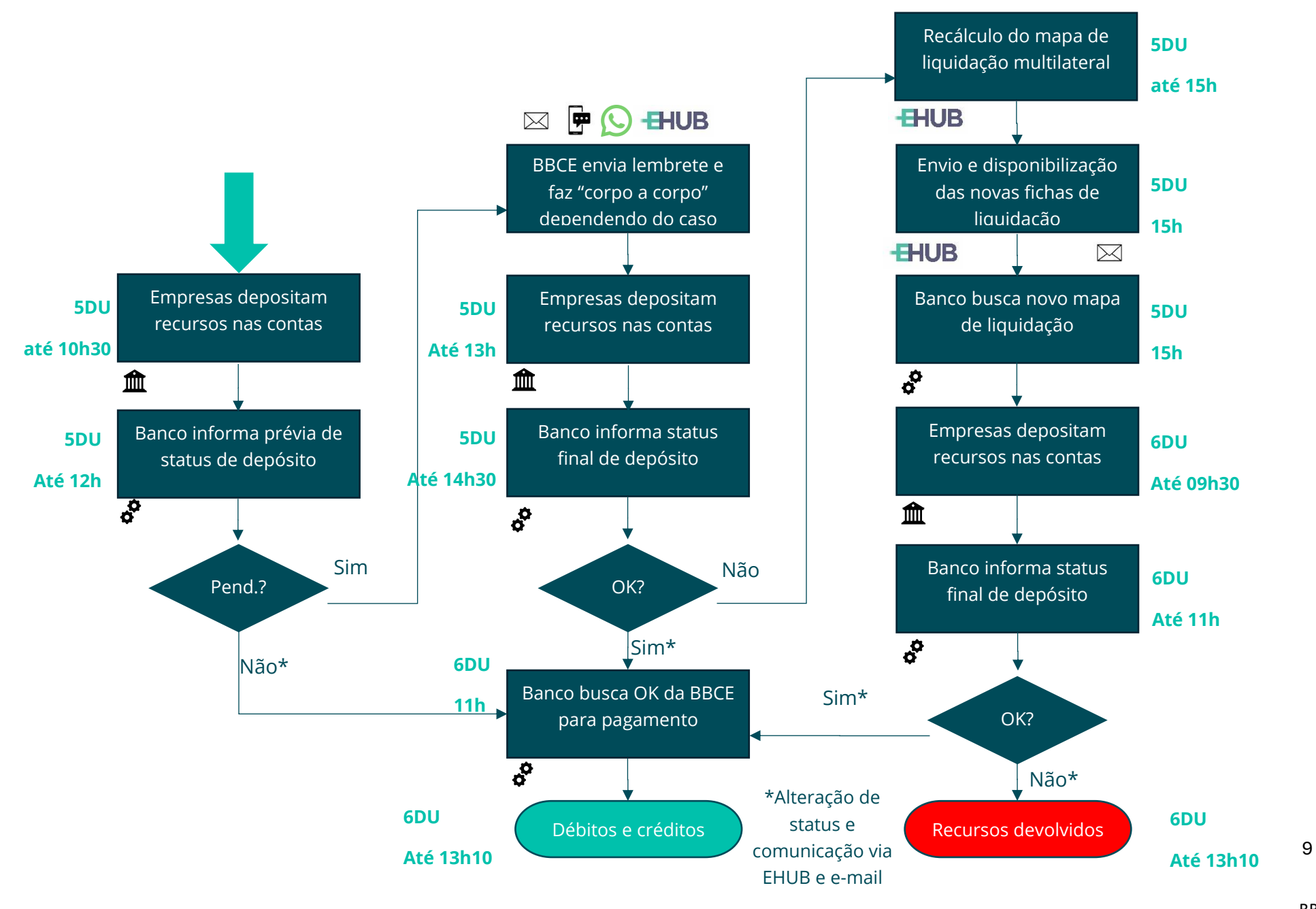